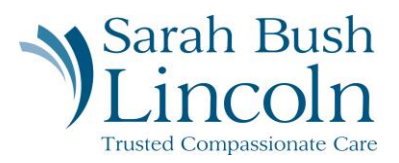

## **Change My Name Pronunciation**

Pre-Hire User Guide – Mobile

- 1. Once logged in to Workday, navigate to the person icon in the top right corner. Click "My Tasks"
- 2. Find task titled Change My Name Pronunciation.
- 3. Enter Phonetic Pronunciation
- 4. Submit

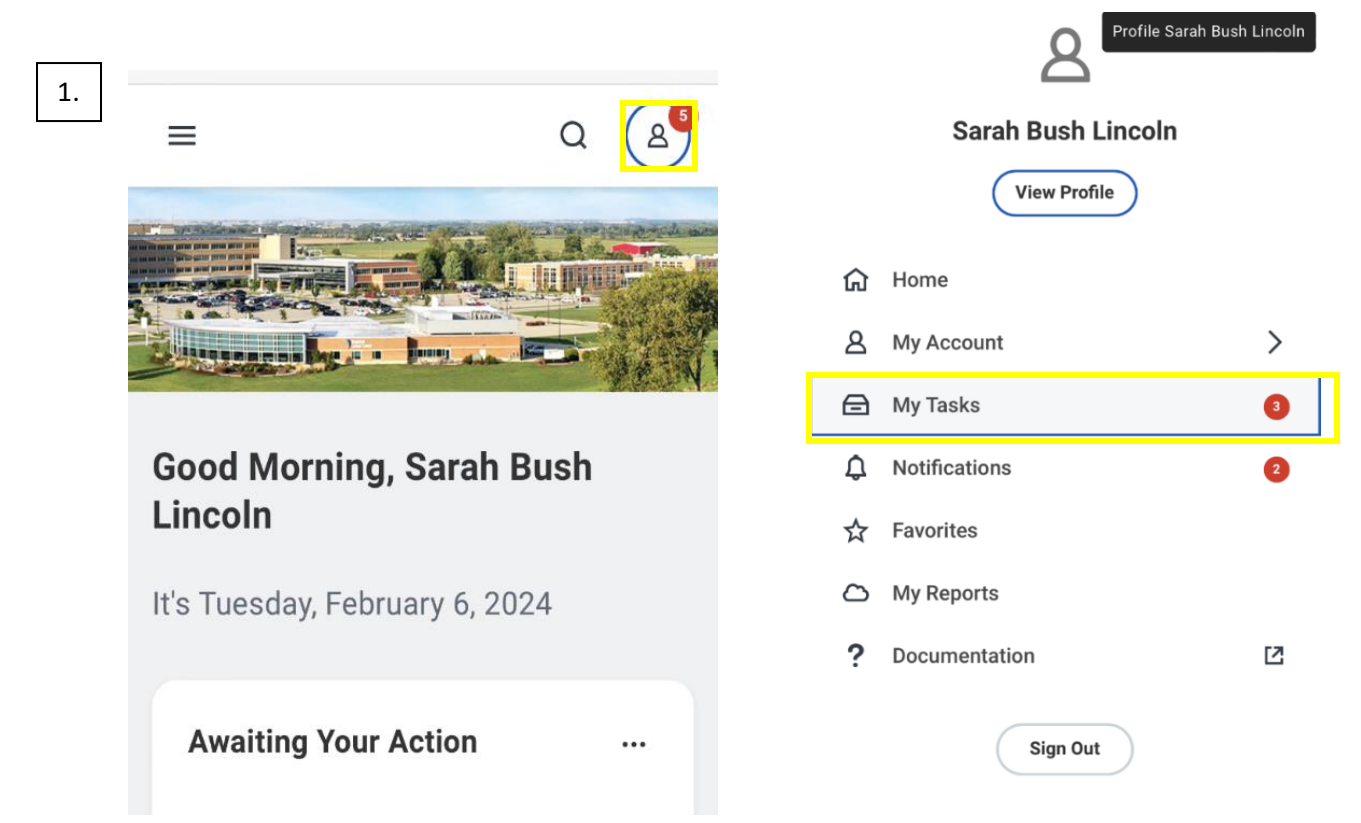

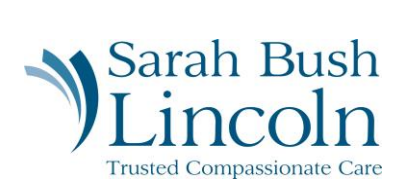

| 2/3/4. | $\leftarrow$ Item 2 of 4 $\wedge \downarrow$                                     |
|--------|----------------------------------------------------------------------------------|
|        | Change My Name<br>Pronunciation                                                  |
|        | Sarah Bush Lincoln 🚥                                                             |
|        | Created: 02/06/2024   Due: 02/08/2024 Phonetic Pronunciation Sa-rah Bush Lin-con |
| L      | enter your comment                                                               |
|        | Save for La Submit                                                               |
|        | < > ① ① ©                                                                        |